## Sistema Expediente Electrónico (SEE)

## Guarda temporal de un Expediente Electrónico (archivar)

**Guarda Temporal**: el expediente permanece en este estado durante un promedio de dos años (dependiendo del tipo de trámite). Durante este periodo, el expediente ya no se puede tramitar y sólo está disponible para su consulta, sin embargo, si fuera necesario, se puede solicitar su rehabilitación a tramitación.

Finalizado el tiempo de guarda, el expediente se envía a Archivo Definitivo.

Todo usuario del Sistema GDE tiene permiso para poder hacer la Guarda Temporal de un expediente, por tanto, no es necesario enviar el Expediente Electrónico a la Dirección de Mesa de Entradas para el archivo del mismo.

## <u>Procedimiento:</u>

Una vez que se accedió al Sistema de Expediente Electrónico, se muestra la pantalla de inicio que es la del Escritorio Único.

A la derecha de la pantalla se encuentra la lista de aplicaciones.

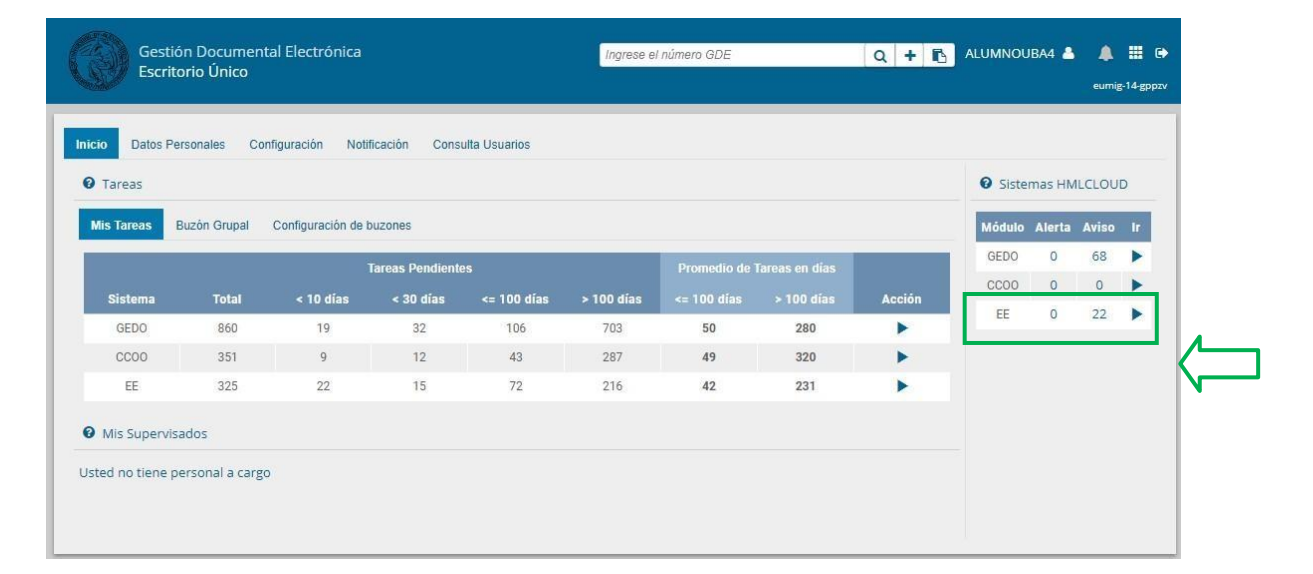

1- Se deberá dirigir al módulo EE

2- Se selecciona el Expediente que se desea enviar a Guarda Temporal y luego Tramitar

| C               | Gestión Doc<br>Expediente E                               | umental Electrónica<br>lectrónico | 9                                       |        |                    |                                                                                                | Ingrese el n               | úmero GDE             |                  | Q + 1                | ALUMNOUBA4 🚢 🧱     |  |
|-----------------|-----------------------------------------------------------|-----------------------------------|-----------------------------------------|--------|--------------------|------------------------------------------------------------------------------------------------|----------------------------|-----------------------|------------------|----------------------|--------------------|--|
| Buz<br>Tar<br>Ø | tén de Tareas Buzér<br>reas Usuarlo<br>Buzón de Tareas Pe | n Grupal Actividades              | Tareas Supervisados Tareas Otros Usuari | os Tan | eas en Paralelo Co | onsultas                                                                                       |                            |                       |                  |                      |                    |  |
| 2               | Crear Nueva Solicitu                                      | d 📄 Caratular Inte                | erno 🖹 Caratular Externo 🔻 Filtros      | ,      |                    |                                                                                                |                            |                       |                  |                      |                    |  |
|                 | Tarea/Estado                                              | Fecha Últ. Modif.                 | Número Expediente                       |        | Código Trámite     | Descripción<br>del Trámite                                                                     | Mativo                     | Motivo Pase           | Usuario Anterior | Usuario<br>Generador | Acciones           |  |
| ŵ               | r Iniciación                                              | 2020-11-04 14:43:19               | EX-2020-00044551HMLCLOUD-96             | ¢      | 10PE00106          | Convenios<br>para<br>interactuar<br>con la<br>administraciór<br>pública no<br>Corte<br>Suprema | NOMBRAMIEN                 | NOMBRAMIEN            | ALUMNOUBA7       | ALUMNOUBA            | 17 Selectione 💌    |  |
| ŵ               | r Iniciación                                              | 2020-11-04 11:49:20               | EX-2020-00044543HMLCLOUD-REC            | Ø      | CLOUDQC01          | Trámite de<br>prueba - 001                                                                     | COMPRAR<br>UNA<br>ABROCHAD | pase<br>aalumno 4     | ALUMNOUBA5       | ALUMNOUBA            | 3 Seleccione 💌     |  |
| 슈               | r Tramitación                                             | 2020-11-04 09:01:12               | EX-2020-00043976HMLCLOUD-SSHH           | ø      | UNIV00013          | Plan de<br>Estudio<br>Convenios                                                                | Tràmite de<br>título       | TOMADO<br>CONOCIMIENT | ALUMNOUBA7       | ALUM Se              | leccione           |  |
|                 |                                                           |                                   |                                         |        |                    |                                                                                                |                            |                       |                  | Se                   | leccione<br>amitar |  |

*3-* Una vez posicionados "dentro" del Expediente, al pie de la misma se observa una serie de opciones, entre ellas el *Realizar pase* 

| 6 COPDI |                         |                     |                  |         |                        | Asociación          |                          |        | -      | aon  |      |
|---------|-------------------------|---------------------|------------------|---------|------------------------|---------------------|--------------------------|--------|--------|------|------|
|         | Ji - Copia Digitalizada | COPDI-2020-000445   | 88-HMLCLOUD-REC  | Detal   | e de la referencia sol | 04/11/2020 19:33:27 | 7 04/11/2020<br>19:28:31 | Ð      | ±      | Q    | â    |
| 5 PV-   | / - Doc Providencia     | PV-2020-00044548-HM | /LCLOUD-HMLCLOUD |         | Pase                   | 04/11/2020 11:49:20 | 04/11/2020               | ₿      | ±      | ٩    |      |
| 4       | IF - Informe            | IF-2020-00044526-HM | ILCLOUD-HMLCLOUD | pn      | eba de visibilidad II  | 04/11/2020 11:44:26 | 03/11/2020<br>20:38:01   | e      | *      | Q    |      |
| 3 PV-   | / - Doc Providencia     | PV-2020-0004454     | 5-HMLCLOUD-REC   |         | Pase                   | 04/11/2020 11:09:41 | 04/11/2020               | 2      | ±      | ٩    |      |
| 2       | IF - Informe            | IF-2020-00044542    | -HMLCLOUD-REC    | comprar | una maquina abrochad   | 04/11/2020 11:06:34 | 04/11/2020<br>1 10:49:47 | 2      | ±      | Q    |      |
| 1 PV-C  | Carátula Expediente     | PV-2020-00044544    | 1-HMLCLOUD-REC   |         | Carátula               | 04/11/2020 11:04:23 | 04/11/2020<br>3 11:04:21 | 2      | ±      | ٩    |      |
|         |                         |                     |                  |         |                        | Total de documentos | : 6                      |        |        |      |      |
|         |                         |                     |                  |         |                        | -                   | L Descargar todos lo     | s Docu | mentos | (con | base |

4- Una vez seleccionado el botón, aparecerá la pantalla de *Enviar a*, en la cual se deberán completar los datos necesarios para su pase.

| Mativa                        |                 |                                       |                        |                  |        |
|-------------------------------|-----------------|---------------------------------------|------------------------|------------------|--------|
| MOLIVO.                       | * 🖻 🛍 📾 🤻 🔸     | 💊 🖟 🎎 🥔 🧾 🏟 🖪 I                       | U abe X <sub>2</sub> X | 2 1 🗄 🗄 🌾 🌾      |        |
|                               | Estilo 💽 Norma  | l 💌 Fuente 💌 Ta 💌                     | At A ·                 |                  |        |
|                               | VISTO:          |                                       |                        |                  |        |
|                               | que se ha dad   | o cumplimiento a lo ordenado en Orden | 12, se procede a la    | Guarda Temporal. |        |
|                               | •               |                                       |                        |                  |        |
|                               |                 |                                       |                        |                  |        |
|                               |                 |                                       |                        |                  |        |
|                               |                 |                                       |                        |                  |        |
|                               |                 |                                       |                        |                  |        |
|                               |                 |                                       |                        |                  |        |
|                               |                 |                                       |                        |                  |        |
|                               |                 |                                       |                        |                  |        |
| Estado:                       |                 | Guarda Temporal                       | -                      |                  |        |
| 🔿 Usuario                     |                 |                                       |                        |                  |        |
|                               |                 | Repartición:                          |                        |                  |        |
|                               |                 |                                       | 0                      |                  |        |
| O Sector                      |                 | Sector                                | ~                      |                  |        |
|                               |                 | Sector.                               | 0                      |                  |        |
|                               |                 |                                       | Q                      |                  |        |
| <ul> <li>Mesa de l</li> </ul> | a Repartición   |                                       | Q                      |                  |        |
|                               | 🖻 Realizar Pase | 📢 Realizar Pase y Comunicar           | × Cancelar             | L Usuario Segui  | miento |
|                               |                 |                                       | /                      |                  |        |

Motivo: una pequeña referencia para el receptor.

Estado: seleccionar la opción Guarda Temporal.

| Enviar a |                          |                                          |            |               |  |
|----------|--------------------------|------------------------------------------|------------|---------------|--|
| Motivo:  | Estilo                   |                                          | U === X, X | ! E E   = ≢ ■ |  |
|          | VISTO:<br>que se ha dado | cumplimiento a lo solicitado, se envía a | su archivo |               |  |
| stado:   |                          | Guarda Temporal                          | -          |               |  |
| Usuario  |                          |                                          |            |               |  |
|          |                          | Repartición:                             |            |               |  |
| Sector   |                          | Repartición:                             | Q          |               |  |
| ) Sector | e la Repartición         | Repartición:<br>Sector:                  | Q<br>Q     |               |  |

Seleccionar el botón RealizarPase.

5- Se mostrará una pantalla de confirmación.

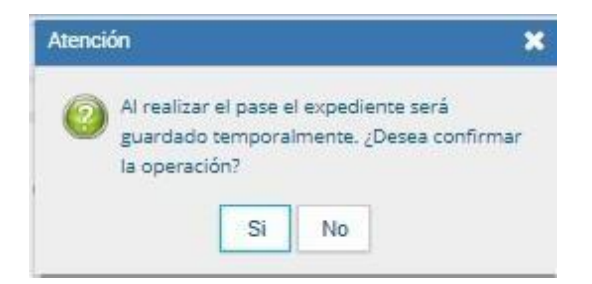

6- Una vez confirmado, se mostrará la pantalla de guarda temporal exitosa.

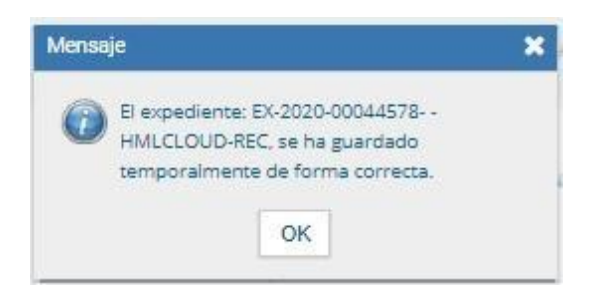